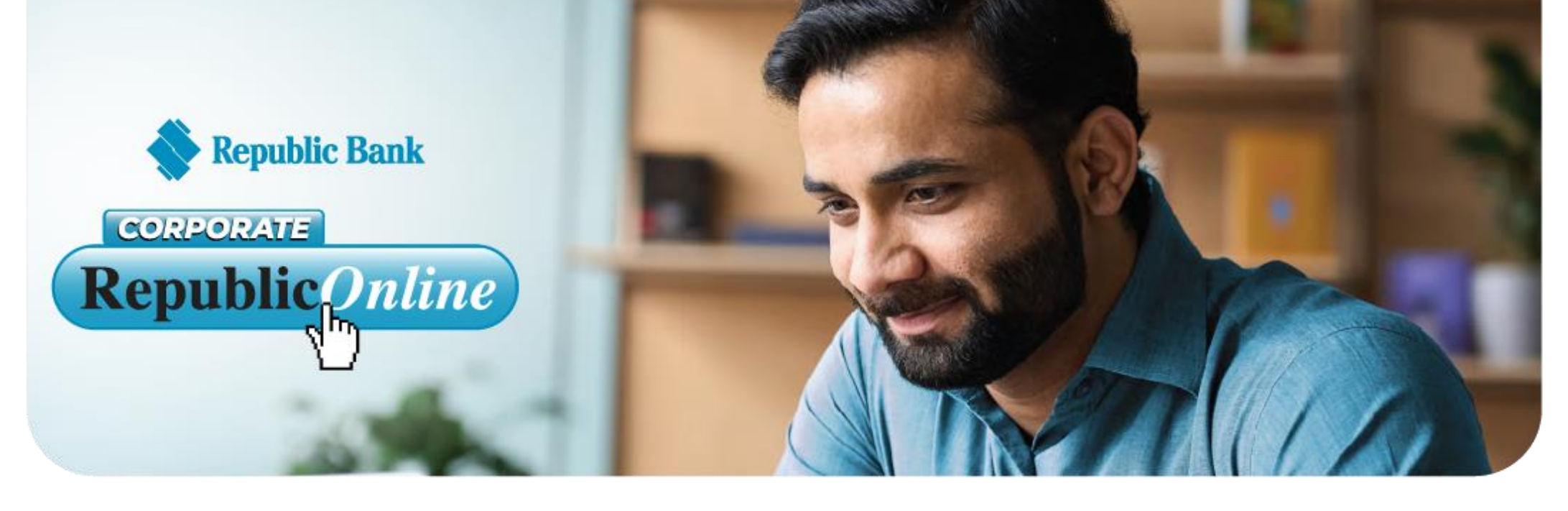

## Estamos haciendo la transición a la nueva Corporate RepublicOnline! Revise la tabla a continuación para obtener más información sobre cómo este cambio lo afectará y cómo

trabajaremos juntos para que esta transición sea lo más fluida posible.

| ANTÉMULO                                                        | CAMBIO                                                                                                    | ACCIÓN REQUERIDA                                                                                                    | MANIÉ FIGNIFICA ESTO PARA MÍ?                                                                                                    |
|-----------------------------------------------------------------|----------------------------------------------------------------------------------------------------|----------------------------------------------------------------------------------------------------|----------------------------------------------------------------------------------------------------|
| Registro                                                        | Se necesita información adicional de la empresa para<br>crear su perfil comercial en línea.                                                                                                    | Esto requerirá que complete y envíe un formulario de registro.<br>Se le enviará un correo electrónico con los pasos para<br>completar su formulario de registro.<br>Tenga en cuenta que se puede acceder a soporte<br>adicional para este proceso enviando un correo<br>electrónico a nuestro equipo a cbu@rfhl.com                                                                                                    | Posibilidad de acceder a la nueva plataforma.                                                                                                    |
| Credenciales de inicio de sesión                                | <ul> <li>NOMBRE DE USUARIO:</li> <li>Su nuevo nombre de usuario ahora será una combinación de su ID corporativo y su ID de usuario, el cual no necesita modificar y ya está establecido en su formulario de registro</li> <li>CONTRASEÑA:</li> <li>Una vez que se haya realizado el registro, el usuario recibirá una contraseña temporal por correo electrónico y podrá proceder a iniciar sesión. Durante el primer proceso de inicio de sesión, se les permitirá cambiar la contraseña temporal por una permanente. Nota: La contraseña temporal caducará en 24 horas. Por lo cual debe cambiarla antes de su vencimiento.</li> </ul> | Los usuarios deben tomar nota de sus nuevos nombres de usuario<br>y contraseñas para futuros inicios de sesión.                                                                                                    | Flexibilidad para establecer nuevas contraseñas<br>o crear nuevamente utilizando las existentes.<br>Consulte la sección Seguridad del sitio de la<br>Guía del usuario para obtener información sobre<br>las pautas de contraseñas.                                                                    |
| Restablecimiento de<br>contraseña y<br>desbloqueo de<br>usuario | Las funciones de restablecimiento de contraseña y desbloqueo<br>de usuario ahora están disponibles para los usuarios.                                                                                                    | <ul> <li>Cualquiera de estas opciones está disponible a través de la pantalla de inicio de sesión.</li> <li>Seleccione el enlace requerido, es decir, Restablecer contraseña o Desbloquear usuario <ul> <li>Ingresa tu Respuesta Secreta</li> <li>Ingresa tu dirección de correo electrónico</li> <li>Seleccione Confirmar</li> </ul> </li> <li>Para el restablecimiento de contraseña, se generará una nueva contraseña temporal y se enviará a su dirección de correo electrónico. En su próximo inicio de sesión, se le pedirá que establezca una permanente.</li> <li>Para la opción Desbloquear usuario, recibirá un mensaje de confirmación que indica que se desbloqueó con éxito.</li> <li>En los casos en que un usuario fue bloqueado debido a ingresar una contraseña incorrecta, se enviará una contraseña temporal a su dirección de correo electrónico</li> </ul> | ;Mayor autonomía!                                                                                                    |
| Acceso a Corporate<br>Republic <i>Online</i>                    | Temporalmente, existe una vía diferente para<br>acceder a la nueva aplicación Corporate<br>Republic <i>Online</i> en nuestro sitio web.                                                                                                    | Actualmente, se puede acceder a Corporate Republic Online<br>haciendo clic en " <i>Nuevo</i> inicio de sesión corporativo" a través de la<br>página de inicio de sesión en línea de la República. Para mayor<br>facilidad, se puede utilizar el siguiente enlace para acceder. :<br>https://republiconlinett.rfhl.com/ICBankingTT.UI/#/administrationGe<br>neral/login                                                                                                    | Este enlace debe marcarse como favorito o guardarse<br>para futuras referencias. Una vez que hayamos hecho<br>la transición de nuestros clientes comerciales<br>existentes a la versión mejorada de Corporate<br>Republic <i>Online</i> , solo existirá un enlace de inicio de<br>sesión corporativo. |
| Autenticación de<br>segundo factor                              | Su tarjeta ID-Secure ya no se utilizará porque su<br>autenticación de segundo factor ahora es<br>electrónica.                                                                                                    | Esto requerirá que registre un dispositivo móvil como su<br>autenticación de segundo factor para validar su identidad al<br>iniciar sesión.<br>Asegúrese de tener su dispositivo móvil a mano durante su<br>primera experiencia de inicio de sesión, ya que se le pedirá que<br>descargue la aplicación Republic Mobile TT para completar su<br>inicio de sesión.<br>Su aplicación Republic Mobile TT también se utilizará para<br>validar su inicio de sesión para todos los demás intentos de<br>inicio de sesión posteriores                                                                                                    | Seguridad mejorada.                                                                                                    |
| Aplicación Republic Mobile<br>TT                                | ¡La Banca Móvil ahora está al alcance de su mano!                                                                                                    | <ul> <li>Descargue la aplicación Republic<i>Mobile</i> TT utilizando cualquiera de las opciones a continuación,</li> <li>Getiton Google play Complete de Marco y contraseña corporativos de Republic Online y continúe con el panel de control</li> </ul>                                                                                                    | Fácil acceso y mayor autonomía                                                                                                    |
| Solicitudes de<br>transferencia bancaria                        | Ahora tiene la capacidad de realizar solicitudes<br>de transferencias bancarias a través de la <i>banca</i><br><i>móvil y la web</i> en línea de Corporate Republic                                                                                                    | <ul> <li>Para iniciar una Solicitud de Transferencia Bancaria:</li> <li>Inicia sesión</li> <li>Seleccione Solicitudes de servicio</li> <li>Seleccione Nueva aplicación</li> <li>Seleccione la opción de solicitud "Formulario de solicitud de transferencia bancaria Sucursal 155"</li> <li>Capturar la información requerida y enviar la solicitud para su procesamiento</li> <li>Envíe documentación de respaldo, por ejemplo, facturas, etc. a cbu@rfhl.com</li> </ul>                                                                                                    | Envío más fácil de solicitudes de transferencia<br>bancaria                                                                                                    |

| ARÉMULO                                             | CAMBIO                                                                                                    | <b>ACCIÓN REQUERIDA</b>                                                                                                    | @叫Á写IG NIFICA ESTO PARA MÍ?                                                                                                    |
|-----------------------------------------------------|----------------------------------------------------------------------------------------------------|----------------------------------------------------------------------------------------------------|----------------------------------------------------------------------------------------------------|
| Ver transacciones y<br>generar estados de<br>cuenta | Ahora tendrá la capacidad de ver las<br>transacciones en tiempo real a través del sitio<br>web y la aplicación móvil. | <ul> <li>Para comprobar las transacciones</li> <li>Inicia sesión</li> <li>Seleccione Mis cuentas</li> <li>Seleccione la cuenta de la que necesita información</li> <li>Seleccione la pestaña Historial de transacciones</li> </ul> | Acceda cómodamente a los estados de cuenta y las<br>transacciones tanto a través del sitio web como de la<br>aplicación móvil. |
|                                                     | Además, puede acceder y descargar estados de<br>cuenta hasta 18 ciclos de estados de cuenta<br>hacia atrás            | <ul> <li>Para acceder a sus estados de cuenta:</li> <li>Inicia sesión</li> <li>Seleccione Mis cuentas</li> <li>Seleccione la cuenta de la que necesita información</li> <li>Seleccione la pestaña Estados de cuenta</li> </ul>     | Se suspenderá el envío semanal de estados de<br>cuenta.                                                                        |